員専用サイトのログイン方法

畐利厚生俱楽部

## 福利厚生倶楽部のサービスご利用には『初回ログイン設定』が必要となりますので、ご登録をお願いいたします。

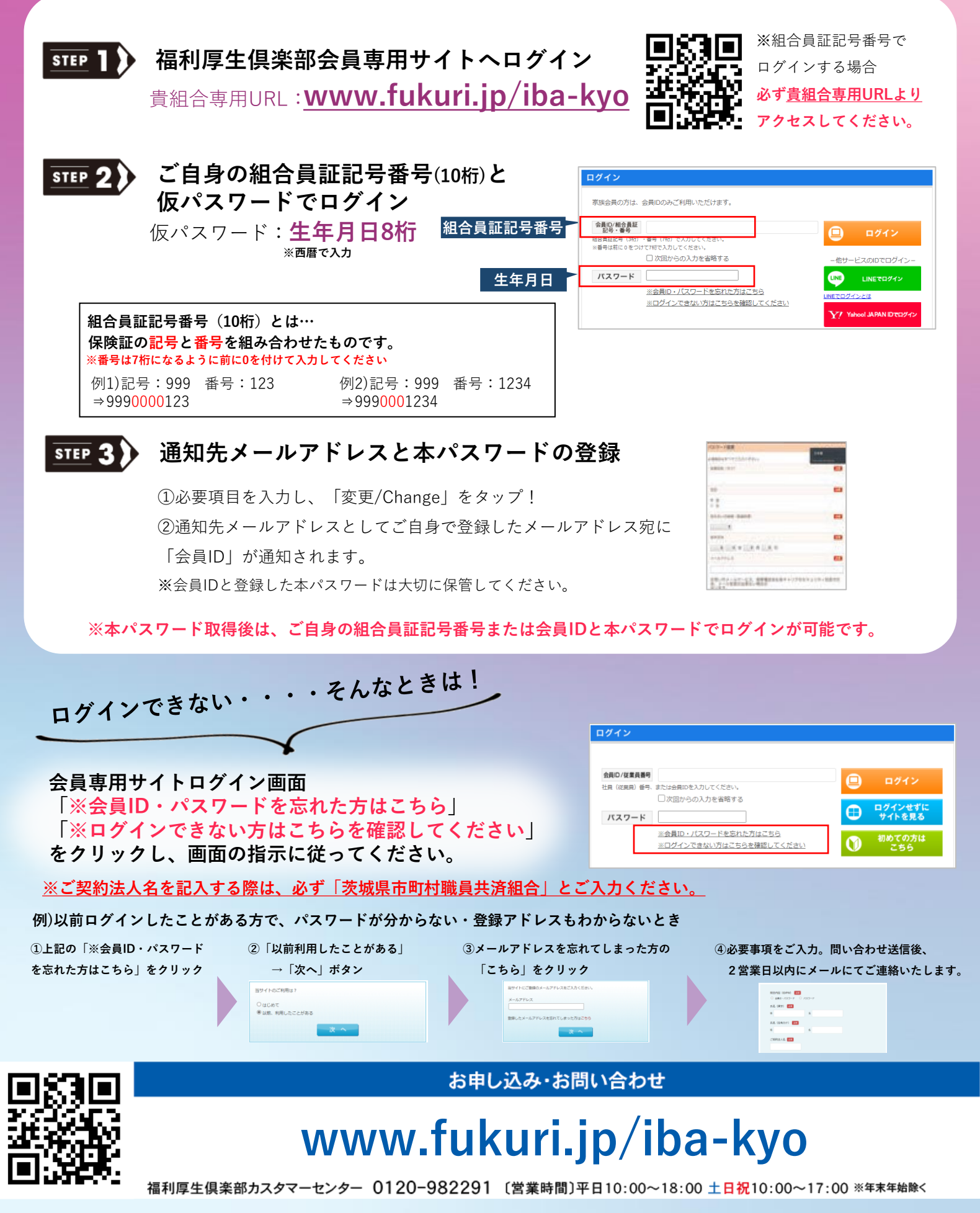

\*掲載情報は2023年9月現在のものです。掲載情報は変更となる場合もありますので、あらかじめご了承ください。\*写真はサービス利用のイメージです。